|                                                                                                    | NK Pre-                                                                                                    | uth Completion Transaction Procedures                                                                                                    |                                                                                                    |                                                                                                    |                                                                                                    | Reference Guide<br>: A920                                                                                                    |
|----------------------------------------------------------------------------------------------------|----------------------------------------------------------------------------------------------------|----------------------------------------------------------------------------------------------------|----------------------------------------------------------------------------------------------------|----------------------------------------------------------------------------------------------------|----------------------------------------------------------------------------------------------------|----------------------------------------------------------------------------------------------------|
| PRE-AUTH COMPLETION                                                                                                    |                                                                                                    |                                                                                                    |                                                                                                    |                                                                                                    |                                                                                                    |                                                                                                    |
| Image: Constraint of the second second se | Sales MID: 0<br>Pre-Auth<br>Void<br>Refund<br>Settlement<br>Admin<br>Contact Us<br>Cime M<br>2. Select <pre-auth> at side<br/>menu</pre-auth>                                                                                                    | Pre-Auth Completion          Imp: 000001930400007 Tip: 64503572         Pre-Auth Sale         Pre-Auth Completion         Imp: 00001930400007 Tip: 64503572 | Image: Control Bank       Image: Control Bank       Image: Control Bank       Image: Control Bank         Mile:       000001930400007 rip:       64503572         Search       Image: Control Bank       Image: Control Bank         Peyment       Image: Control Bank       Image: Control Bank         Peyment       Image: Control Bank       Image: Control Bank         S. Select < Payment > icon | Pre-Auth Comp CIMBBANK   TXN Ref   Recent Transaction:     Recent Transaction:     Recent Transaction: <th>Amount :<br/>RMO.100<br/>1 2 3 Close<br/>4 5 6 Clear<br/>7 8 9<br/>0 00<br/>Clear<br/>7 8 9<br/>0 00<br/>Clear<br/>8 9<br/>0 00<br/>Clear<br/>8 9<br/>0 00<br/>Clear<br/>8 9<br/>0 00<br/>Clear<br/>8 9<br/>0 00<br/>Clear<br/>8 9<br/>0 00<br/>Clear<br/>8 9<br/>0 00<br/>Clear<br/>8 9<br/>0 0<br/>0 0<br/>Clear<br/>8 9<br/>0 0<br/>0 0<br/>0 0<br/>0 0<br/>0 0<br/>0 0<br/>0 0<br/>0</th> <th>■       ● CIMBBANK       :         Pre-Auth Complete - Payment       Product:       :         Product:       •       •         Amount:       •       •         Amount:       •       •         000742       •       •         1       2       3       4       5       6       7       8       9       0         @       #       \$ %       &amp; - + + ( )       •       •       •       •       •       •       •       •       •       •       •       •       •       •       •       •       •       •       •       •       •       •       •       •       •       •       •       •       •       •       •       •       •       •       •       •       •       •       •       •       •       •       •       •       •       •       •       •       •       •       •       •       •       •       •       •       •       •       •       •       •       •       •       •       •       •       •       •       •       •       •       •       •       •       •</th> | Amount :<br>RMO.100<br>1 2 3 Close<br>4 5 6 Clear<br>7 8 9<br>0 00<br>Clear<br>7 8 9<br>0 00<br>Clear<br>8 9<br>0 00<br>Clear<br>8 9<br>0 00<br>Clear<br>8 9<br>0 00<br>Clear<br>8 9<br>0 00<br>Clear<br>8 9<br>0 00<br>Clear<br>8 9<br>0 00<br>Clear<br>8 9<br>0 0<br>0 0<br>Clear<br>8 9<br>0 0<br>0 0<br>0 0<br>0 0<br>0 0<br>0 0<br>0 0<br>0 | ■       ● CIMBBANK       :         Pre-Auth Complete - Payment       Product:       :         Product:       •       •         Amount:       •       •         Amount:       •       •         000742       •       •         1       2       3       4       5       6       7       8       9       0         @       #       \$ %       & - + + ( )       •       •       •       •       •       •       •       •       •       •       •       •       •       •       •       •       •       •       •       •       •       •       •       •       •       •       •       •       •       •       •       •       •       •       •       •       •       •       •       •       •       •       •       •       •       •       •       •       •       •       •       •       •       •       •       •       •       •       •       •       •       •       •       •       •       •       •       •       •       •       •       •       •       •       • |
| PRE-AUTH SALE COMPLETION                                                                                                    |                                                                                                    |                                                                                                    |                                                                                                    |                                                                                                    |                                                                                                    |                                                                                                    |
| Image: Margin Stress     Image: Margin Stress       Pre-Auth Completion - Entry     Image: ClimBBANK       RM 0.10     Image: ClimBBANK       Please Insert Card / Manual Entry       Image: Margin Stress       Manual Entry       Cancel       Image: ClimBBANK       Image: ClimBBANK       Manual Entry       Cancel       Image: ClimBBANK       Image: ClimBBANK       I                                                                                                    | RM 0.10         Card Number         Exp. MM/YY         1       2       3         4       5       6         7       8       9       2         0       Image: Comparison of the system       Image: Comparison of the system       Image: Comparison of the system         8. Top is Manual Entry & Bottom is Insert Card. Both selection doesn't required to enter PIN.       Image: Comparison of the system       Image: Comparison of the system | Pre-Auth Completion Do you want to print customer copy receipt? Transaction Success 9. Transaction successful. Press                                        |                                                                                                    |                                                                                                    |                                                                                                    |                                                                                                    |